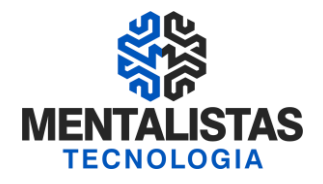

# Instalação de Certificado Digital A3

Janeiro/2021

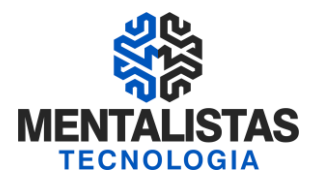

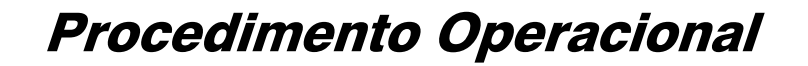

### **INSTALANDO OS DRIVERS DO CERTIFICADO A3**

#### **INSTALANDO O DRIVER DO CERTIFICADO A3**

Para dar início a instalação do certificado digital A1, siga para o site da Mentalistas Tecnologia (<u>www.mentalistastecnologia.com.br</u>). Clique no menu "Atendimento / Download Instaladores", conforme imagem seguinte.

| MENTALISTAS<br>TECNOLOGIA |                  | Nossas Marcas 👻 Atendimento 🛩 | Conteúdo Gratuito 🖌 Mentalistas: O Conceito 💭 |
|---------------------------|------------------|-------------------------------|-----------------------------------------------|
|                           | Comercial        | Financeiro                    | Suporte                                       |
|                           | Fale Conosco     | Acesse seu Boleto             | Baixar Acesso Remoto                          |
| MENTALIDADE QU            | Seja um Parceiro | Fale Conosco                  | Download Instaladores                         |
| - At                      |                  |                               | Fale Conosco                                  |
|                           |                  | × /// ***1                    |                                               |

Clique em "Manuais", conforme tela a seguir.

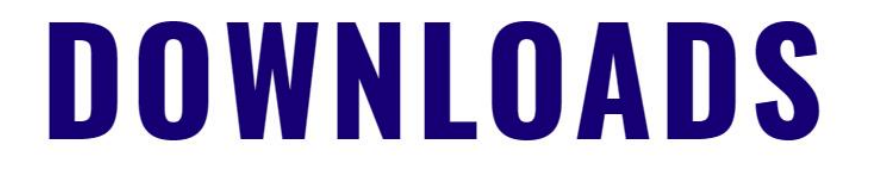

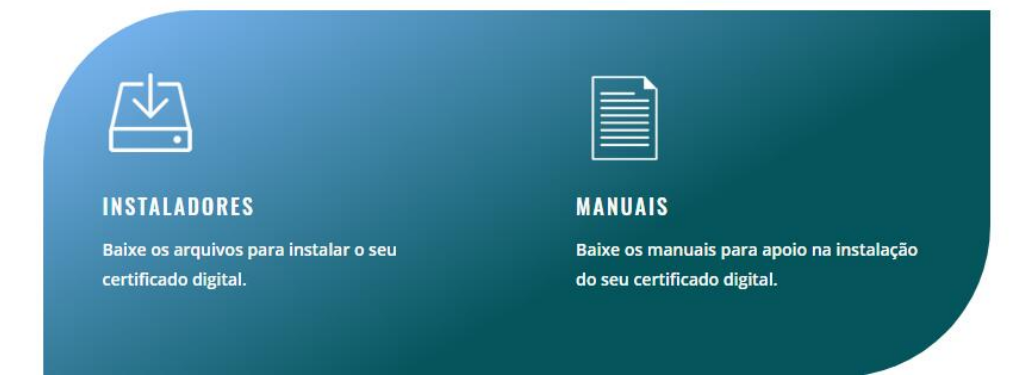

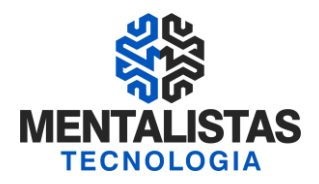

Clicando em "Certificado A3 Token Safesign" a seguinte tela será aberta:

| MENTALISTAS<br>TECNOLOGIA                                                                                                    | Nossas Marcas 🐱 | Atendimento 🖌 Co | onteúdo Gratuito 🐱 | Mentalistas: O Conceito | o Q |
|----------------------------------------------------------------------------------------------------|-----------------|------------------|--------------------|-------------------------|-----|
| INSTALADOR                                                                                                    | ES              | N                | IANU               | AIS                     |     |
| CERTIFICADO DIGITAL A1                                                                                                    | •               | CONFIRA A LI     | STA                | (                       | 0   |
| CERTIFICADO DIGITAL A3 TOKEN SAFENET                                                                                                    | 0               |                  |                    |                         |     |
| CERTIFICADO DIGITAL A3 TOKEN GD                                                                                                    | 0               |                  |                    |                         |     |
| Sistema Operacional – Win 7, 8, 8.1 e 10 – 32 Bits <ul> <li>Software – Token Safesign versão 3.0.124</li> </ul> <li>Sistema Operacional – Win 7, 8, 8.1 e 10 – 64 Bits <ul> <li>Software – Token Safesign versão 3.0.124</li> </ul> </li> |                 |                  |                    |                         |     |

Definido o tipo (A3 Token ou Cartão), baixe os programas e os drivers compatíveis, não esquecendo de observar qual é o modelo do seu sistema operacional.

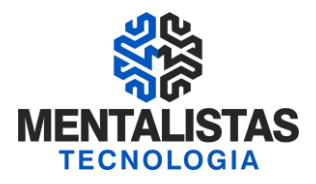

Selecione então o instalador do certificado e clique no botão "Executar".

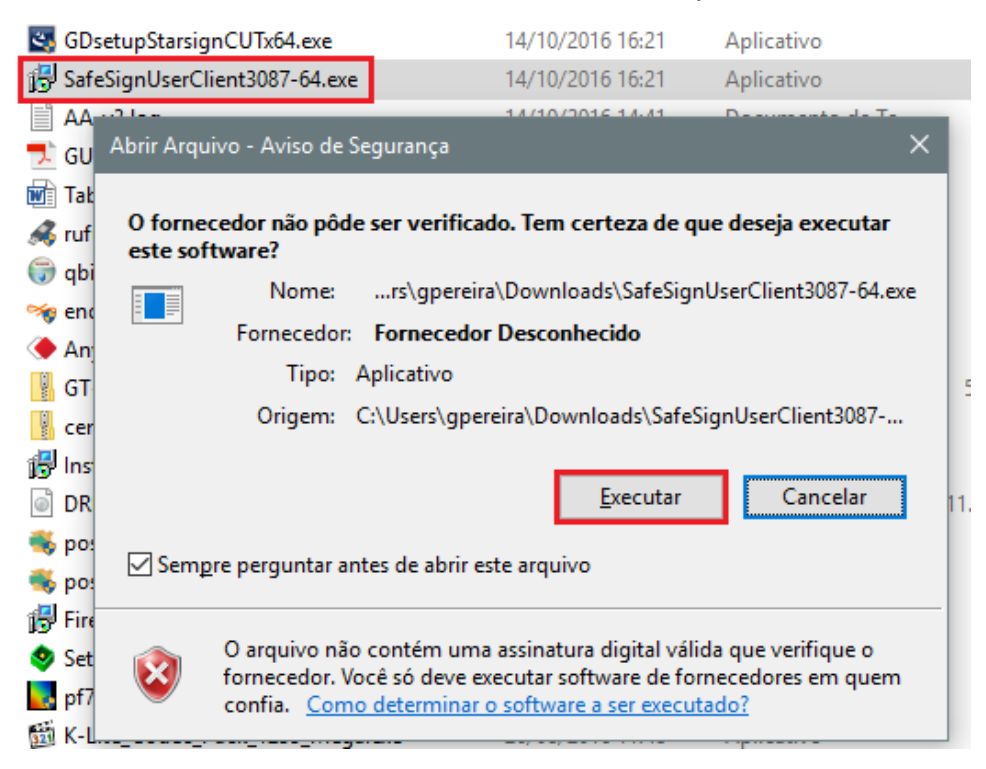

### Em seguida, clique em "Avançar".

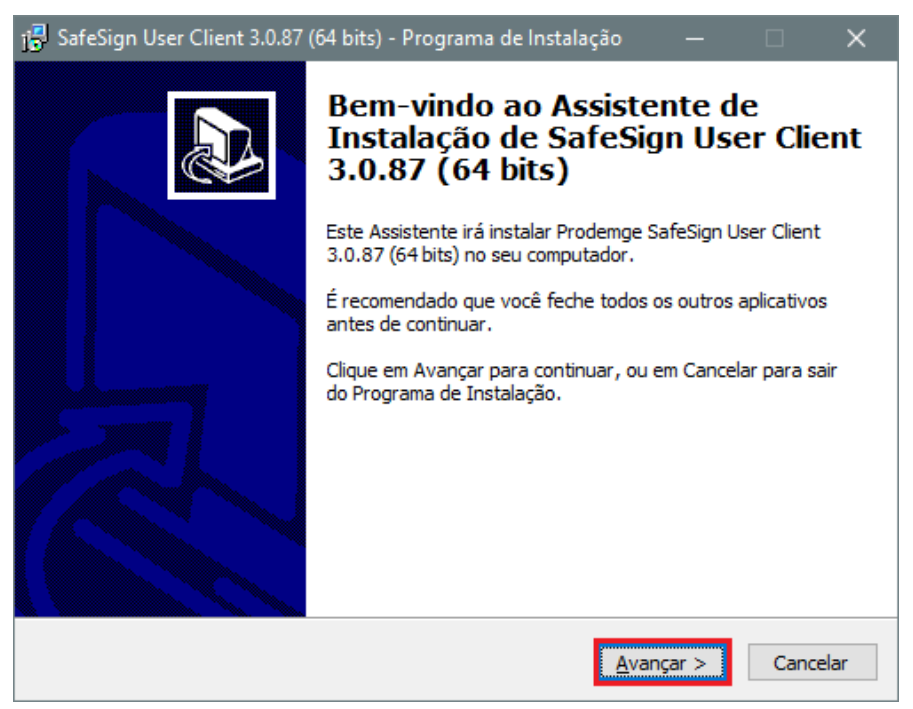

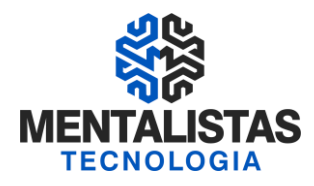

#### Depois clique em "Instalar".

| 👔 SafeSign User Client 3.0.87 (64 bits) - Programa de Instalação —                                                                                           | ×        |
|----------------------------------------------------------------------------------------------------|----------|
| <b>Pronto para Instalar</b><br>O Programa de Instalação está pronto para começar a instalação de SafeSign<br>User Client 3.0.87 (64 bits) no seu computador. |          |
| Clique em Instalar para iniciar a instalação.                                                                                                    |          |
| < <u>V</u> oltar                                                                                                    | Cancelar |

Aguarde a tela de processamento...

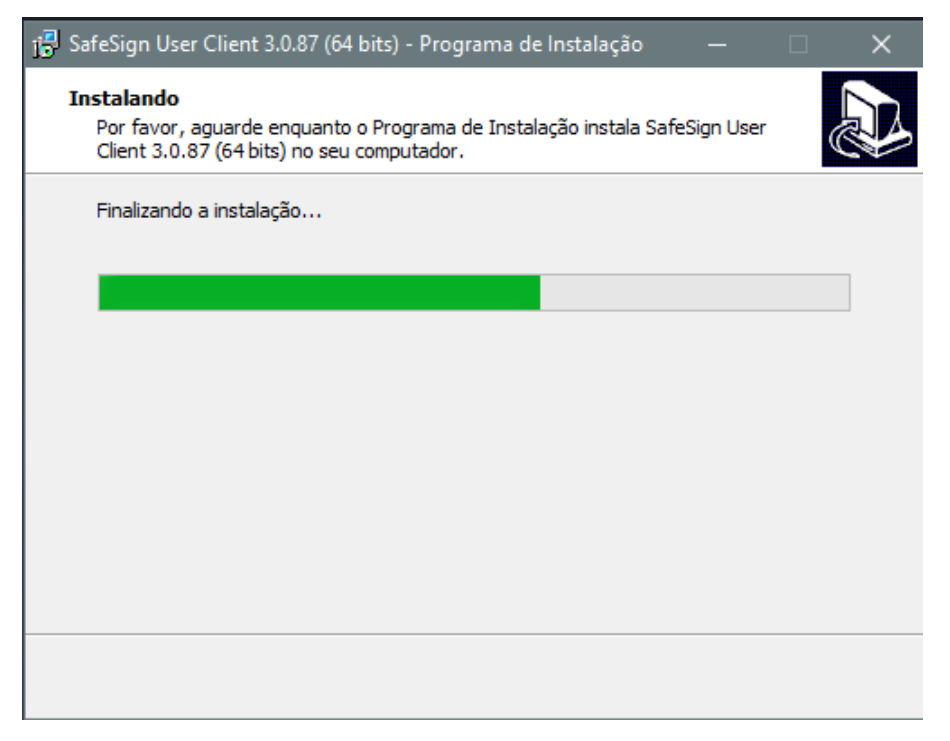

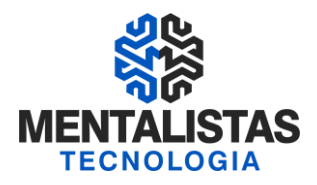

Depois da tela de processamento, selecione o idioma da sua região.

| 🔀 SafeSign User Client 3.0.87 (64 bits) - Programa de Instalação                                                               | —         | ×        |
|----------------------------------------------------------------------------------------------------|-----------|----------|
| Instalando<br>Por favor, aguarde enquanto o Programa de Instalação instala SafeS<br>Client 3.0.87 (64 bits) no seu computador. | ign User  |          |
| Finalizando a instalação                                                                                                    |           |          |
| SafeSign 64-bits - InstallShield Wizard                                                                                        | ×         | (        |
| Selecione o idioma para instalação a partir das opções                                                                         | a seguir. |          |
| (Português (Brasileiro)                                                                                                    | Cancelar  | ]        |
|                                                                                                    |           |          |
|                                                                                                    |           |          |
|                                                                                                    |           |          |
|                                                                                                    |           | Cancelar |

Após confirmação do idioma, as seguintes janelas serão abertas. Então, espere o processo finalizar.

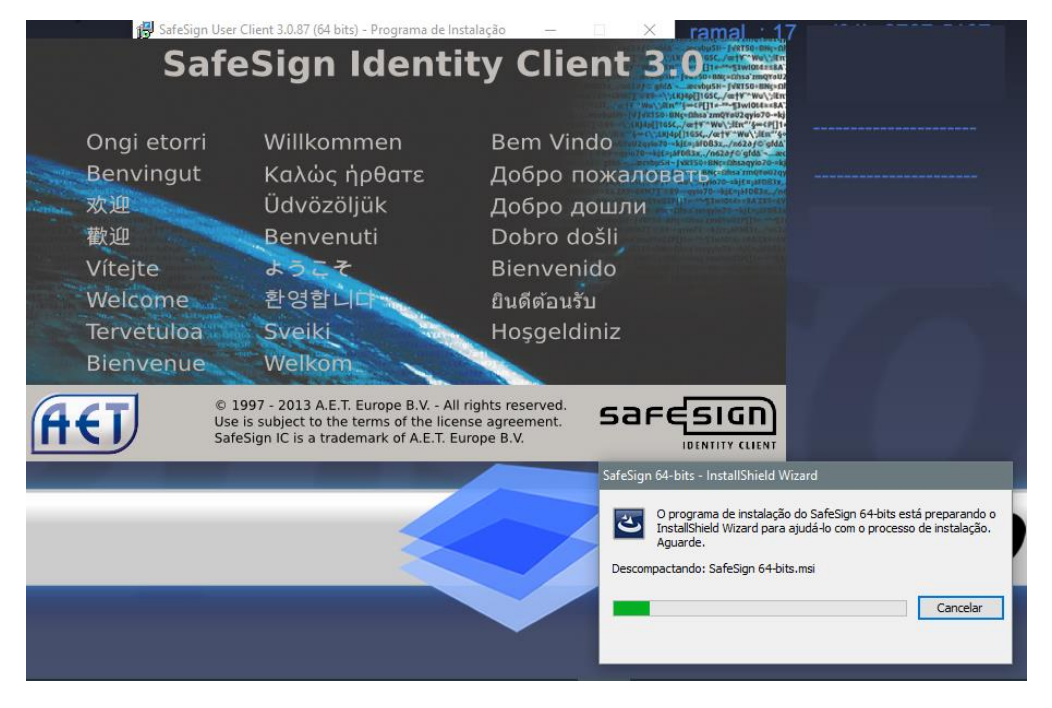

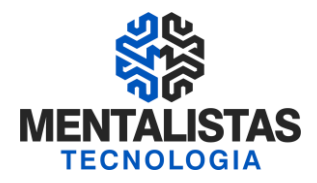

Na janela seguinte, clique no botão "Avançar".

| 🕞 SafeSign 64-bits - InstallShi | eld Wizard X                                                                                                    |
|---------------------------------|----------------------------------------------------------------------------------------------------|
|                                 | Bem-vindo ao InstallShield Wizard do SafeSign<br>64-bits                                                        |
|                                 | O InstallShield Wizard irá instalar o SafeSign 64-bits em seu<br>computador. Para continuar, clique em Avançar. |
|                                 | AVISO: Este progama está protegido por lei de copyright e<br>tratados internacionais.                           |
|                                 | < Voltar Avançar > Cancelar                                                                                     |

Marque a opção "Aceitos os termos do contrato de licença" e clique em "Avançar".

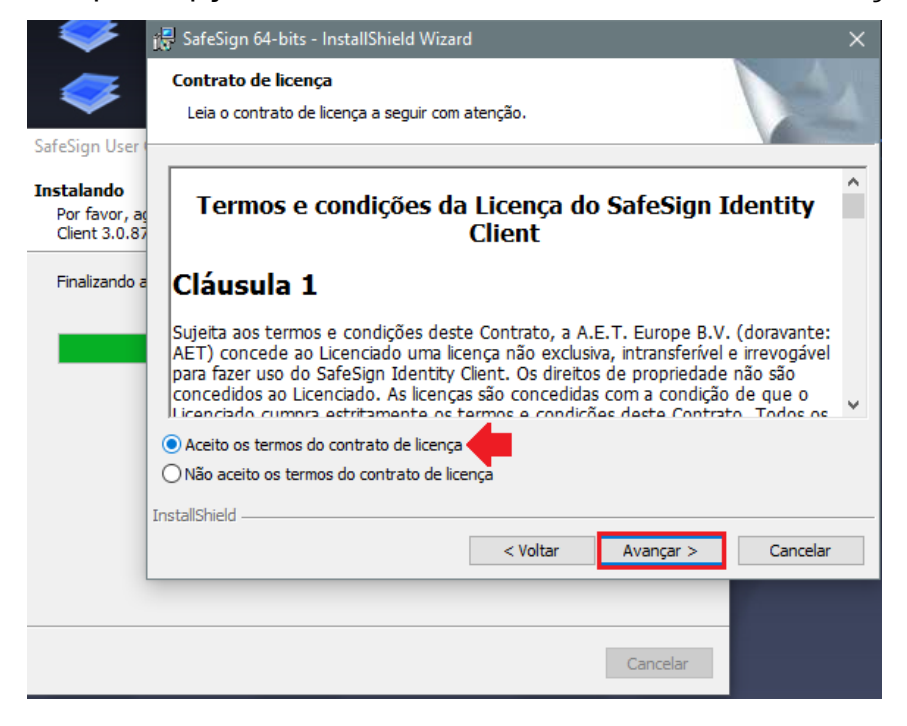

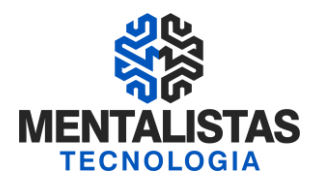

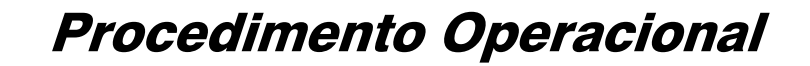

Caso queira alterar o diretório onde o certificado digital será instalado, o mesmo deverá ser

alterado nesta parte da instalação.

Feito isso, clique em "Avançar".

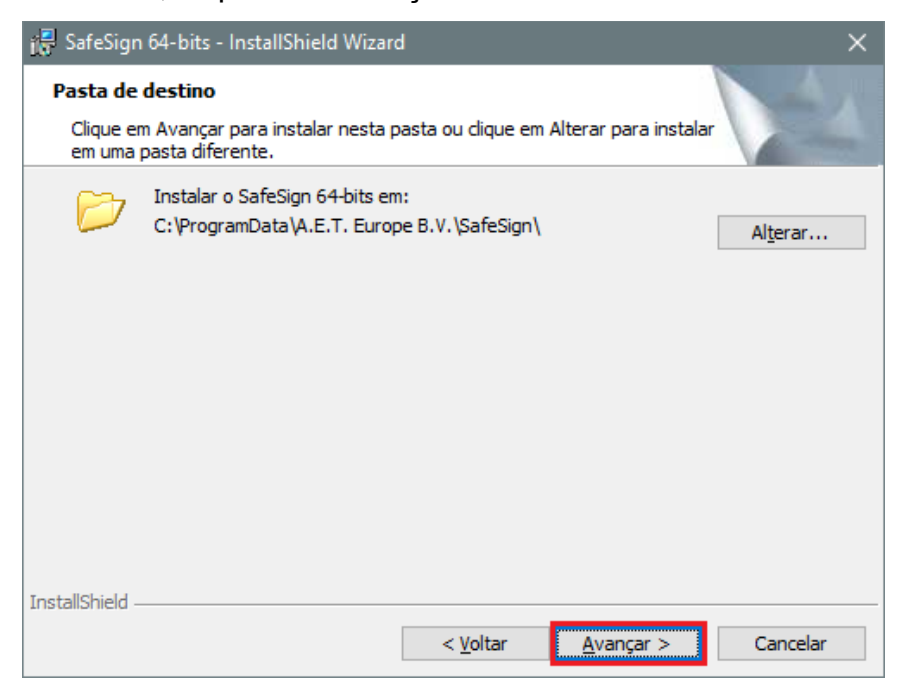

Na próxima janela, clique em "Avançar" novamente.

| 🚰 SafeSign 64-bits - InstallShield Wizard                                                                                                    |     |                                                                                                    | × |
|----------------------------------------------------------------------------------------------------|-----|----------------------------------------------------------------------------------------------------|---|
| Instalação personalizada<br>Selecione os recursos do programa que deseja instalar                                                                                                    |     |                                                                                                    |   |
| Clique em um ícone na lista abaixo para alterar a maneira<br><b>FKCS #11</b><br>Caixas de diálogo comuns do SafeSign<br>CSP<br>Documentação<br>Suporte em idioma local<br>Instala o SafeSign no Firefox<br>Instala o SafeSign no Entrust<br>64-bits components<br>CSP<br>Instalar em:<br>Instalar em: | com | no um recurso é instalado.<br>Descrição do recurso<br>Suporte criptográfico para<br>Firefox, Mozilla, Netscape e<br>outros produtos de biblioteca de<br>reconhecimento PKCS #11<br>Este recurso requer 5473Kb na<br>unidade de disco rígido. |   |
| Ajuda Espaço < Voltar                                                                                                    |     | <u>A</u> vançar > Cancelar                                                                                                    |   |

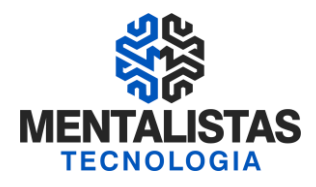

### Agora clique no botão "Instalar".

| 🚼 SafeSign 64-bits - InstallShield Wizard                                       | d                |                      | ×                |
|---------------------------------------------------------------------------------|------------------|----------------------|------------------|
| Pronto para instalar o programa<br>O assistente está pronto para iniciar a i    | nstalação.       |                      |                  |
| Clique em Instalar para iniciar a instalaç                                      | ão.              |                      |                  |
| Se desejar rever ou alterar alguma conf<br>em Cancelar para sair do assistente. | ìguração de sua  | instalação, dique en | n Voltar. Clique |
| InstallShield                                                                   |                  |                      |                  |
|                                                                                 | < <u>V</u> oltar | <u>I</u> nstalar     | Cancelar         |

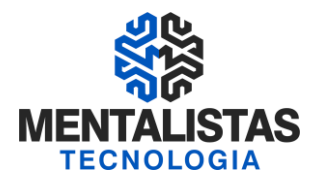

Aguarde a janela de processamento...

| 滑 SafeSign             | 64-bits - InstallShield Wizard — 🗆 🗙                                                                   |
|------------------------|----------------------------------------------------------------------------------------------------|
| Instaland<br>Os recurs | lo o SafeSign 64-bits<br>sos do programa que você selecionou estão sendo instalados.                   |
| 1 <del>6</del>         | Aguarde enquanto o InstallShield Wizard instala o SafeSign 64-bits. Isso<br>pode levar alguns minutos. |
|                        | Status:                                                                                                |
|                        | Atualizando registro do componente                                                                     |
|                        |                                                                                                    |
|                        |                                                                                                    |
|                        |                                                                                                    |
|                        |                                                                                                    |
|                        |                                                                                                    |
|                        |                                                                                                    |
|                        |                                                                                                    |
| InstallShield –        |                                                                                                    |
|                        | < <u>V</u> oltar <u>A</u> vançar > Cancelar                                                            |

Dê sequência clicando no botão "Concluir".

| 🔂 SafeSign 64-bits - InstallShield Wizard 🛛 🗙 🗙 |                                                                                                    |  |
|-------------------------------------------------|----------------------------------------------------------------------------------------------------|--|
| N.                                              | Conclusão do InstallShield Wizard do SafeSign<br>64-bits                                                                 |  |
|                                                 | O InstallShield Wizard instalou com sucesso o SafeSign 64-bits.<br>Clique em Concluir para sair do InstallShield Wizard. |  |
|                                                 | < <u>V</u> oltar <u>Conduir</u> Cancelar                                                                                 |  |

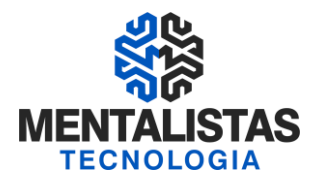

Será aberta mais uma janela de conclusão da instalação, então finalize o processo clicando em "Concluir" novamente.

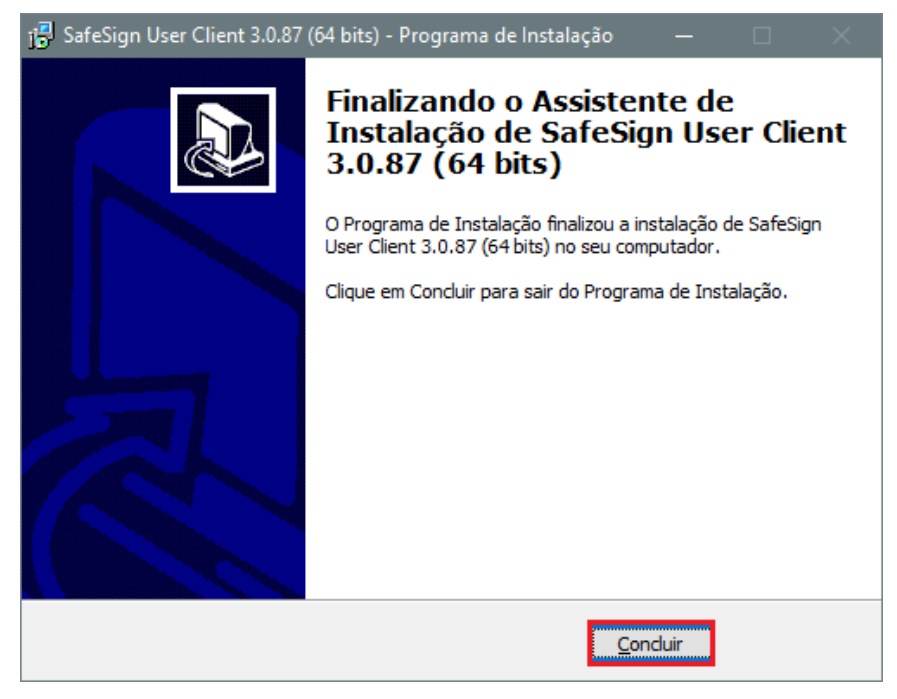

Finalizado a instalação do certificado digital, agora é a hora de instalar o driver do dispositivo. Execute o instalador e aguarde o processamento...

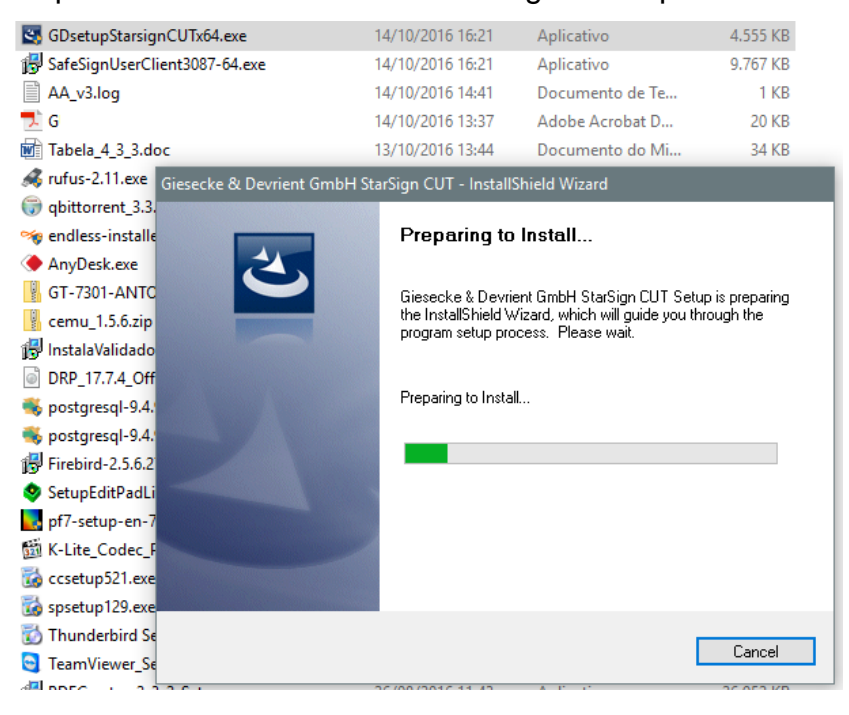

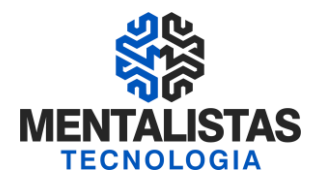

Na nova janela que será aberta, clique em "Next >".

| Giesecke & Devrient GmbH Sta | rSign CUT - InstallShield Wizard                                                                                                    | × |
|------------------------------|----------------------------------------------------------------------------------------------------|---|
|                              | Welcome to the InstallShield Wizard for<br>Giesecke & Devrient GmbH StarSign CUT<br>The InstallShield Wizard will install Giesecke & Devrient<br>GmbH StarSign CUT on your computer. To continue, click<br>Next. |   |
|                              | < <u>B</u> ack <u>Next</u> > Cancel                                                                                                    |   |

### Aguarde a tela de processamento...

| Giesecke & Devrient GmbH StarSign CUT - InstallShield Wizard                         | × |
|--------------------------------------------------------------------------------------|---|
| Setup Status                                                                         |   |
| Giesecke & Devrient GmbH StarSign CUT is configuring your new software installation. |   |
| C:\Program Files (x86)\G&D\szccid.cat                                                |   |
|                                                                                      |   |
| InstallShield Cancel                                                                 |   |

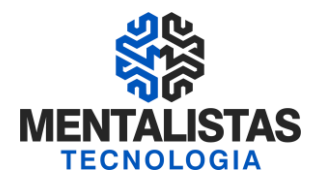

E ao final do processo, clique em "Finish".

| Giesecke & Devrient GmbH Sta | rSign CUT - InstallShield Wizard                                                                                          |
|------------------------------|----------------------------------------------------------------------------------------------------|
|                              | InstallShield Wizard Complete<br>Setup has finished installing Giesecke & Devrient GmbH<br>StarSign CUT on your computer. |
|                              | < <u>B</u> ack <b>Finish</b> Cancel                                                                                       |

Após finalização de todos os passos, conecte a mídia na máquina e aguarde o Windows identificar o dispositivo.

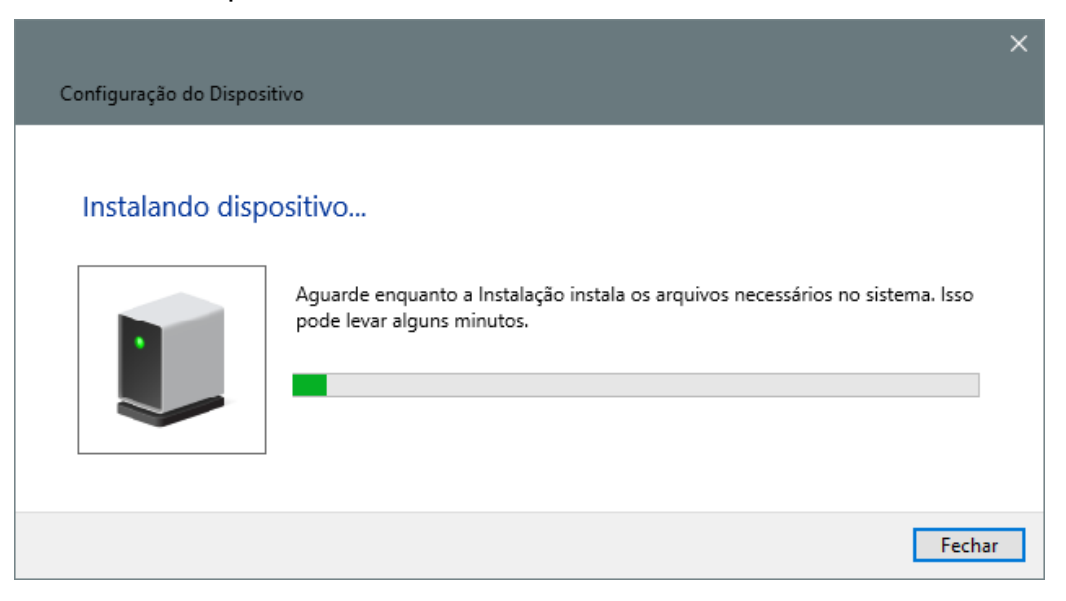

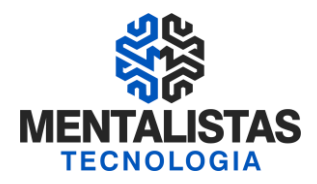

Depois abra a "Administração do Token" para verificarmos se o certificado foi devidamente instalado.

| ≡        |                                                          | Mais 🗸 |
|----------|----------------------------------------------------------|--------|
| ŵ        | Melhor correspondência                                   |        |
| 0        | Administração de token<br>Aplicativo da área de trabalho |        |
|          | Web                                                      | >      |
|          | ✓ token - Pesquisar na Web                               |        |
|          | ℅ token administration                                   |        |
|          | 𝒫 token certisign                                        |        |
|          | ✓ token oab                                              |        |
|          | ✓ token bb                                               |        |
|          |                                                          |        |
|          |                                                          |        |
| <u>~</u> |                                                          |        |
| វល្ណ     |                                                          |        |
| 2        |                                                          |        |
|          | 𝒫 token                                                  |        |

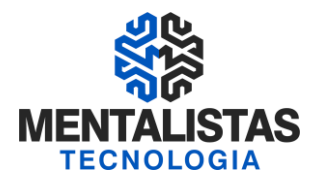

Verifique se o certificado irá aparecer no gerenciador e selecione o mesmo com o botão

### direito do mouse.

| 🟟 Utilitário de administração de |                                                                                                    | × |  |
|----------------------------------|----------------------------------------------------------------------------------------------------|---|--|
| IDs Digitais Token Integração    | Tarefas Ajuda                                                                                                    |   |  |
| Nome da Leitora ou do Token      | Status do token                                                                                                    |   |  |
| <b>N</b> TESTE                   | Desbloquear PIN<br>Alterar PIN<br>Alterar PUK<br>Mostrar informação do token<br>Mostrar objetos do token<br>Despejar o conteúdo do token<br>Consultar token desconhecido<br>Analisar qualidade do certificado |   |  |
|                                  | Alterar Timeout do PIN                                                                                                    |   |  |

Escolha a opção "Mostrar objetos do token..." e a seguinte tela se abrirá.

| operacional         Objetos PKCS #11 (TESTE         Objetos do Token       Privado         Tipo       Rótulo       Privado         Certificado       AC LINK RFB emitido por AC Secretaria da Receita Federal do Br       Não         Certificado       Autoridade Certificadora Raiz Brasileira v2 emitido por Autoridad       Não         Certificado       AC Secretaria da Receita Federal do Brasil v3 emitido por Autori       Não           | ne da <mark>Le</mark> itora ou do  | Token                                                                                                   | Status do toke                                                                                      | n                                              |   |  |
|----------------------------------------------------------------------------------------------------|------------------------------------|----------------------------------------------------------------------------------------------------|----------------------------------------------------------------------------------------------------|------------------------------------------------|---|--|
| Objetos PKCS #11 (TESTE       X         Objetos do Token       Tipo       Rótulo       Privado         Image: Certificado       AC LINK RFB emitido por AC Secretaria da Receita Federal do Br       Não         Image: Certificado       Autoridade Certificadora Raiz Brasileira v2 emitido por Autoridad       Não         Image: Certificado       AC Secretaria da Receita Federal do Brasil v3 emitido por Autori       Não                  | ESTE                               |                                                                                                    | operacional                                                                                         |                                                |   |  |
| Objetos do Token         Tipo       Rótulo       Privado         Certificado       AC LINK RFB emitido por AC Secretaria da Receita Federal do Br       Não         Certificado       Autoridade Certificadora Raiz Brasileira v2 emitido por Autoridad       Não         Certificado       AC Secretaria da Receita Federal do Brasil v3 emitido por Autori       Não                                                                             | Objetos PKCS #11                   | (TESTE                                                                                                  |                                                                                                    | ×                                              |   |  |
| Tipo       Rótulo       Privado         Certificado       AC LINK RFB emitido por AC Secretaria da Receita Federal do Br       Não         Certificado       Autoridade Certificadora Raiz Brasileira v2 emitido por Autoridad       Não         Certificado       AC Secretaria da Receita Federal do Brasil v3 emitido por Autori       Não         Certificado       AC Secretaria da Receita Federal do Brasil v3 emitido por Autori       Não | Objetos do Token                   |                                                                                                    |                                                                                                    |                                                | 1 |  |
|                                                                                                    | Tipo<br>Certificado<br>Certificado | Rótulo<br>AC LINK RFB emitido por AC S<br>Autoridade Certificadora Raiz<br>AC Secretaria da Receita Fed | Secretaria da Receita Federal<br>Brasileira v2 emitido por Auto<br>Ieral do Brasil v3 emitido por A | Privado<br>do Br Não<br>vidad Não<br>utori Não |   |  |

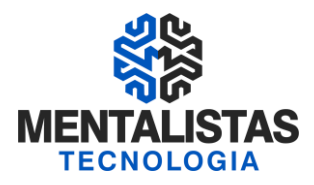

Logo em seguida, clique no botão "Mostrar objetos privados", conforme ilustra tela abaixo.

| TE                                 | Token                                                                                                    |                                                                                                    | operació                                                                              | o token<br>onal                            |                       |   |
|------------------------------------|----------------------------------------------------------------------------------------------------|----------------------------------------------------------------------------------------------------|---------------------------------------------------------------------------------------|--------------------------------------------|-----------------------|---|
| bjetos PKCS #11                    | (TESTE                                                                                                    |                                                                                                    |                                                                                       |                                            | ×                     | 1 |
| Ibjetos do Token                   |                                                                                                    |                                                                                                    |                                                                                       |                                            |                       |   |
| Tipo<br>Certificado<br>Certificado | Rótulo<br>AC LINK RFB emitid<br>Autoridade Certific<br>AC S Introduzir PI<br>Para efetuar<br>Introduzir PI<br>X O compri | o por AC Secreta<br>adora Raiz Brasile<br>N<br>logon em "TESTE<br>N:<br>mento mínimo do<br>mento máximo do | ria da Receita F<br>ira v2 emitido p<br>PIN é 4 bytes<br>p PIN é 15 bytes<br>Cancelar | ederal do Br<br>or Autoridad<br>bor Autori | Privado<br>Não<br>Não |   |
| <                                  |                                                                                                    |                                                                                                    |                                                                                       | -                                          | >                     |   |

Uma janela de senha do certificado será solicitada, informe o PIN e clique em "OK". **OBS:** Caso a senha seja digitada mais de 3 (três) vezes incorretamente, o certificado será bloqueado.

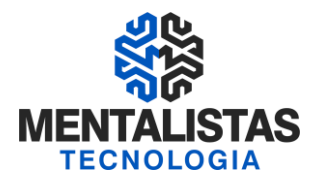

Se todos os passos acima foram seguidos corretamente, a seguinte janela deverá ser apresentada, mostrando os dados da chave privada. Indicando que o certificado digital está ok.

| E da Leitora ou do To                                                                                             | ken                                                                                                    | Status do token                                   |                                            |   |   |  |
|----------------------------------------------------------------------------------------------------|----------------------------------------------------------------------------------------------------|---------------------------------------------------|--------------------------------------------|---|---|--|
| EDIMIK                                                                                                    |                                                                                                    | operacional                                       |                                            |   |   |  |
| Objetos PKCS #11 (G                                                                                               | LEIDIMIR                                                                                                    |                                                   |                                            | × |   |  |
| Objetos do Token                                                                                                  |                                                                                                    |                                                   |                                            | _ | 1 |  |
| Tipo<br>Certificado<br>Certificado<br>Certificado<br>Certificado<br>Certificado<br>Chave pública<br>Chave privada | Rótulo<br>AC LINK RFB emitido por AC Secretaria da l<br>Autoridade Certificadora Raiz Brasileira v2<br>AC Secretaria da Receita Federal do Brasil<br>GLEIDIMIR<br>GLEIDIMIR<br>GLEIDIMIR | Receita Feder<br>emitido por Au<br>v3 emitido por | Privado<br>Não<br>Não<br>Não<br>Não<br>Sim |   |   |  |
|                                                                                                    |                                                                                                    |                                                   |                                            |   |   |  |